## **HR KIOSK**

- 1. Go to the school's website (<u>WWW.CACSK12.ORG</u>)
- 2. Click on HR Kiosk in the top right hand corner ----->
- 3. In the login screen, make sure you type your full email address and use the password that you set up for HR Kiosk. (This could be a <u>different</u> password than the one you login to the school's computer with)

| Welcome to    | the MCOECN Employee Kiosk. |       |
|---------------|----------------------------|-------|
| Email Address | @cacsk12.org               |       |
| Password      | •••••                      | Login |

 If you need to make a leave request, click on "Leave Request" in the left hand column. Fill the request out completely and submit. Make sure there are no errors or the request will not be submitted.

| Employee Kiosk<br>Documentation | New Leave Request                                                                                                    |
|---------------------------------|----------------------------------------------------------------------------------------------------|
| Profile                         |                                                                                                    |
| Position Details                | Cancel CLEAR SUBMIT                                                                                                    |
| Payslip                         | Absences FYTD                                                                                                    |
| Leave Balances                  | Job Active - Title Contract V                                                                                                    |
| View/Print W-2                  | Leave Type Select Leave Type V                                                                                                    |
| Leave Request                   |                                                                                                    |
| Leave Calendar(s)               |                                                                                                    |
| Leave Administrator             | Reason                                                                                                    |
| Substitute                      |                                                                                                    |
| Reports                         | Start Date (use MM/DD/YYYY format) Start Time 01 V : 00 V AM V                                                                                                    |
| Maintain Leave                  | End Date (use MM/DD/YYYY format) End Time 01 V : 00 V AM V                                                                                                    |
| Approval Automated              | Leave Requested                                                                                                    |
| Kiosk District                  | In Hour(s) use format {#, #.#, #.##, -###.###}                                                                                                    |
| Announcement                    | Phone Where You                                                                                                    |
| Board                           | For Questions                                                                                                    |
| District Administrator          | Relating to This Request                                                                                                    |
| Change Password                 | Full Notification                                                                                                    |
| Correspondence                  | Comments pertaining to this Leave Request                                                                                                    |
|                                 | Enter the name(s) and contact information, if available, for any possible Substitute(s) you would like to have called below. Also, enter any NOTES to the Substitute. |
|                                 | Substitute Needed?                                                                                                    |

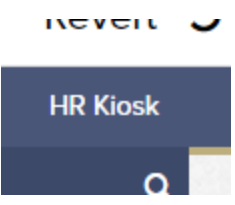